# WLC 레이어 2 및 레이어 3 보안 호환성 매트릭스

### 목차

<u>소개</u> <u>사전 요구 사항</u> <u>요구 사항</u> <u>사용되는 구성 요소</u> <u>표기 규칙</u> <u>Cisco Unified Wireless Network 보안 솔루션</u> <u>무선 LAN 컨트롤러 레이어 2 - 레이어 3 보안 호환성 매트릭스</u> <u>관련 정보</u>

### <u>소개</u>

이 문서에서는 WLC(Wireless LAN Controller)에서 지원되는 레이어 2 및 레이어 3 보안 메커니즘에 대한 호환성 매트릭스를 제공합니다.

## <u>사전 요구 사항</u>

### <u>요구 사항</u>

다음 주제에 대한 지식을 보유하고 있으면 유용합니다.

- 경량형 AP 및 Cisco WLC 컨피그레이션에 대한 기본 지식
- LWAPP(Lightweight AP Protocol)에 대한 기본 지식
- 무선 보안 솔루션에 대한 기본 지식

#### <u>사용되는 구성 요소</u>

이 문서의 정보는 펌웨어 버전 7.0.116.0을 실행하는 Cisco 4400/2100 Series WLC를 기반으로 합 니다

이 문서의 정보는 특정 랩 환경의 디바이스를 토대로 작성되었습니다. 이 문서에 사용된 모든 디바 이스는 초기화된(기본) 컨피그레이션으로 시작되었습니다. 현재 네트워크가 작동 중인 경우, 모든 명령어의 잠재적인 영향을 미리 숙지하시기 바랍니다.

#### <u>표기 규칙</u>

문서 규칙에 대한 자세한 내용은 <u>Cisco 기술 팁 표기 규칙을 참고하십시오.</u>

### <u>Cisco Unified Wireless Network 보안 솔루션</u>

Cisco Unified Wireless Network는 레이어 2 및 레이어 3 보안 방법을 지원합니다.

- 레이어 2 보안
- 레이어 3 보안(WLAN용) 또는 레이어 3 보안(게스트 LAN용)

게스트 LAN에서는 레이어 2 보안이 지원되지 않습니다.

이 표에는 Wireless LAN Controller에서 지원되는 다양한 레이어 2 및 레이어 3 보안 방법이 나열되 어 있습니다. 이러한 보안 방법은 WLANs(WLAN) > Edit(편집) WLAN의 Security(보안) 탭에서 활성 화할 수 있습니다.

| 레이어 2 보안 메커니즘 |                                                                                                    |                                                                                                    |  |  |
|---------------|----------------------------------------------------------------------------------------------------|----------------------------------------------------------------------------------------------------|--|--|
| 매개변수          |                                                                                                    | 설명                                                                                                    |  |  |
|               | 없음                                                                                                    | 선택된 레이어 2 보안이 없습<br>니다.                                                                                                    |  |  |
|               | WPA+WPA2                                                                                                    | Wi-Fi Protected Access를 활<br>성화하려면 이 설정을 사용합<br>니다.                                                                                                    |  |  |
|               | 802.1X                                                                                                    | 802.1x 인증을 활성화하려면<br>이 설정을 사용합니다.                                                                                                    |  |  |
|               | 고정 WEP                                                                                                    | 고정 WEP 암호화를 활성화하<br>려면 이 설정을 사용합니다.                                                                                                    |  |  |
| 레이어<br>2 보안   | 고정 WEP +<br>802.1x                                                                                                    | 고정 WEP 및 802.1x 매개변수<br>를 모두 활성화하려면 이 설정<br>을 사용합니다.                                                                                                    |  |  |
|               | СКІР                                                                                                    | Cisco CKIP(Key Integrity<br>Protocol)를 사용하도록 설정<br>하려면 이 설정을 사용합니다.<br>AP 모델 1100, 1130 및<br>1200에서 작동하지만 AP<br>1000에서는 작동하지 않습니<br>다. 이 기능이 작동하려면<br>Aironet IE를 활성화해야 합니<br>다. CKIP는 암호화 키를 16바<br>이트로 확장합니다. |  |  |
| MAC<br>필터링    | MAC 주소로 클라이언트를 필터링하려면 선택합<br>니다. MAC Filters(MAC 필터) > New(새) 페이지<br>에서 MAC 주소별로 클라이언트를 로컬로 구성합<br>니다. 그렇지 않으면 RADIUS 서버에서 클라이언<br>트를 구성합니다. |                                                                                                    |  |  |
| 레이어           | 3 보안 메커니즘(W                                                                                                    | LAN용)                                                                                                    |  |  |
| 매개변           | <u>^</u>                                                                                                    | 설명                                                                                                    |  |  |
| 레이어<br>3 보안   | 없음                                                                                                    | 선택된 레이어 3 보안이 없습<br>니다                                                                                                    |  |  |
|               | IPSec                                                                                                    | IPSec을 활성화하려면 이 설<br>정을 사용합니다. IPSec을 구<br>현하기 전에 소프트웨어 가용<br>성 및 클라이언트 하드웨어 호<br>환성을 확인해야 합니다.<br><b>참고:</b> IPSec을 사용하려면                                                                                      |  |  |

|                 |                                                                                                    | VPN/Enhanced Security<br>Module(암호화 프로세서 카드<br>) 옵션을 설치해야 합니다.<br>Inventory(인벤토리) 페이지의<br>컨트롤러에 설치되어 있는지<br>확인합니다.                                                                                                    |  |
|-----------------|----------------------------------------------------------------------------------------------------|----------------------------------------------------------------------------------------------------|--|
|                 | VPN 패스스루                                                                                                    | VPN Pass-Through를 활성화<br>하려면 이 설정을 사용합니다.<br>참고: 이 옵션은 Cisco 5500<br>Series Controller 및 Cisco<br>2100 Series Controller에서는<br>사용할 수 없습니다. 그러나<br>ACL을 사용하여 개방형<br>WLAN을 생성하면 Cisco 5500<br>Series Controller 또는 Cisco<br>2100 Series Controller에서 이<br>기능을 복제할 수 있습니다. |  |
| 전<br>전<br>전     | 2100 Series Controller에서 이<br>기능을 복제할 수 있습니다.   웹 정책을 활성화하려면 이 확인란을 선택합니다.   컨트롤러는 인증 전에 무선 클라이언트에 DNS 트<br>래픽을 전달합니다.   참고: 웹 정책은 IPsec 또는 VPN Pass-Through<br>옵션과 함께 사용할 수 없습니다.   다음 매개변수가 표시됩니다.   • Authentication(인증) - 이 옵션을 선택하면 클<br>라이언트를 무선 네트워크에 연결하는 동안<br>사용자에게 사용자 이름 및 비밀번호를 묻는<br>메시지가 표시됩니다.   • Passthrough(통과) - 이 옵션을 선택하면 사용<br>자가 사용자 이름 및 비밀번호 인증 없이 네트<br>워크에 직접 액세스할 수 있습니다.   • Conditional Web Redirect(조건부 웹 리디렉<br>션) - 이 옵션을 선택하면 802.1X 인증이 성공<br>적으로 완료된 후 사용자가 특정 웹 페이지로<br>조건부 리디렉션될 수 있습니다. RADIUS 서<br>버에서 리디렉션이 발생하는 조건 및 리디렉<br>션 페이지를 지정할 수 있습니다.   • Splash Page Web Redirect(스플래시 페이지<br>웹 리디렉션) - 이 옵션을 선택하면 802.1X 인<br>증이 완료된 후 사용자가 특정 웹 페이지로 리<br>디렉션됩니다. 리디렉션 후에는 사용자가 네<br>트워크에 대한 전체 액세스 권한을 갖습니다.<br>RADIUS 서버에서 스플래시 웹 페이지를 지<br>정할 수 있습니다.   • On MAC Filter failure(MAC 필터 실패 세) - 웹<br>인증 MAC 필터 실패를 활성화합니다. |                                                                                                    |  |
| 사선<br>인증<br>ACL | 클라이언트와 컨트<br>ACL을 선택합니다                                                                                                    | 롤러 간의 트래픽에 사용할                                                                                                    |  |
| Over-           | Authentication(인공                                                                                                    | 등)을 선택하는 경우 표시됩니다                                                                                                    |  |

| ride 글<br>로벌<br>컨피그<br>레이션 | . 웹 로그인 페이지<br>정의하려면 이 확인                                                                                                    | 에서 전역 인증 구성 설정을 재<br>민란을 선택합니다.                                                                                                    |  |  |
|----------------------------|----------------------------------------------------------------------------------------------------|----------------------------------------------------------------------------------------------------|--|--|
| 인 유<br>웹 전 평               | Web Policy(웹 정책) 및 Over-ride Global<br>Config(전역 컨피그레이션 초과)를 선택한 경우 표<br>시됩니다. 웹 인증 유형 선택:<br>• 내부<br>• 사용자 지정(다운로드) Login Page(로그인 페<br>이지) - 드롭다운 목록에서 로그인 페이지를<br>선택합니다.Login Failure page(로그인 실패<br>페이지) - 웹 인증이 실패할 경우 클라이언트<br>에 표시되는 로그인 페이지를 선택합니다<br>.Logout page(로그아웃 페이지) - 사용자가 시<br>스템에서 로그아웃할 때 클라이언트에 표시<br>되는 로그인 페이지를 선택합니다.<br>• 외부(외부 서버로 리디렉션) URL - 외부 서버<br>의 URL을 입력합니다. |                                                                                                    |  |  |
| 이메일<br>입력                  | 패스스루를 선택하면 표시됩니다. 이 옵션을 선택<br>하면 네트워크에 연결하는 동안 이메일 주소를 입<br>력하라는 메시지가 표시됩니다.                                                                                                    |                                                                                                    |  |  |
| 레이어                        | 3 보안 메커니즘(게                                                                                                    | 스트 LAN용)                                                                                                    |  |  |
| 매개변 <del>·</del>           | ት                                                                                                    | 설명                                                                                                    |  |  |
|                            | 없음                                                                                                    | 선택된 레이어 3 보안이 없습<br>니다.                                                                                                    |  |  |
| 레이어<br>3 보안                | 웹 인증                                                                                                    | 이 옵션을 선택하면 클라이언<br>트를 네트워크에 연결하는 동<br>안 사용자 이름과 비밀번호를<br>입력하라는 메시지가 표시됩<br>니다.                                                                                        |  |  |
|                            | 웹 통과                                                                                                    | 이 옵션을 선택하면 사용자 이<br>름 및 비밀번호 인증 없이 네트<br>워크에 직접 액세스할 수 있습<br>니다.                                                                                                    |  |  |
| <br>사전 인증 ACL              |                                                                                                    | 클라이언트와 컨트롤러 간의<br>트래픽에 사용할 ACL을 선택<br>합니다.                                                                                                    |  |  |
| Over-ride 글로벌 컨피그<br>레이션   |                                                                                                    | 웹 로그인 페이지에서 전역 인<br>증 구성 설정을 재정의하려면<br>이 확인란을 선택합니다.                                                                                                    |  |  |
| 웹 인증 유형                    |                                                                                                    | Over-ride Global Config를 선<br>택한 경우 표시됩니다. 웹 인증<br>유형 선택:<br>• 내부<br>• 사용자 지정(다운로드)<br>Login Page(로그인 페이<br>지) - 드롭다운 목록에서<br>로그인 페이지를 선택합니<br>다.Login Failure page(로 |  |  |

|        | 그인 실패 페이지) - 웹 인<br>증이 실패할 경우 클라이<br>언트에 표시되는 로그인<br>페이지를 선택합니다<br>.Logout page(로그아웃 페<br>이지) - 사용자가 시스템에<br>서 로그아웃할 때 클라이<br>언트에 표시되는 로그인<br>페이지를 선택합니다.<br>• 외부(외부 서버로 리디렉<br>션) URL - 외부 서버의<br>URL을 입력합니다. |
|--------|----------------------------------------------------------------------------------------------------|
| 이메일 입력 | Web Passthrough를 선택하면<br>표시됩니다. 이 옵션을 선택하<br>면 네트워크에 연결하는 동안<br>이메일 주소를 입력하라는 메<br>시지가 표시됩니다.                                                                                                    |

**참고:** 컨트롤러 소프트웨어 릴리스 4.1.185.0 이상에서는 CKIP가 고정 WEP에서만 사용하도록 지 원됩니다. 동적 WEP와 함께 사용할 수 없습니다. 따라서 동적 WEP와 함께 CKIP를 사용하도록 구 성된 무선 클라이언트는 CKIP용으로 구성된 무선 LAN에 연결할 수 없습니다. CKIP가 없는 동적 WEP(보안 수준이 낮음) 또는 TKIP 또는 AES가 있는 WPA/WPA2(보안 수준이 높음)를 사용하는 것 이 좋습니다.

## <u>무선 LAN 컨트롤러 레이어 2 - 레이어 3 보안 호환성 매트릭스</u>

무선 LAN에서 보안을 구성할 때 레이어 2 및 레이어 3 보안 방법을 모두 함께 사용할 수 있습니다. 그러나 모든 레이어 2 보안 방법을 모든 레이어 3 보안 방법과 함께 사용할 수는 없습니다. 이 표에 서는 Wireless LAN Controller에서 지원되는 레이어 2 및 레이어 3 보안 방법에 대한 호환성 매트릭 스를 보여줍니다.

| 레이어 2 보안 메커니즘    | 레이어 3 보<br>안 메커니즘       | 호환성     |
|------------------|-------------------------|---------|
| 없음               | 없음                      | Valid   |
| WPA+WPA2         | 없음                      | Valid   |
| WPA+WPA2         | 웹 인증                    | Invalid |
| WPA-PSK/WPA2-PSK | 웹 인증                    | Valid   |
| WPA+WPA2         | 웹 통과                    | Invalid |
| WPA-PSK/WPA2-PSK | 웹통과                     | Valid   |
| WPA+WPA2         | 조건부 웹 리<br>디렉션          | Valid   |
| WPA+WPA2         | 스플래시 페<br>이지 웹 리디<br>렉션 | Valid   |
| WPA+WPA2         | VPN 패스스<br>루            | Valid   |
| 802.1x           | 없음                      | Valid   |

| 802.1x         | 웹 인증                    | Invalid |
|----------------|-------------------------|---------|
| 802.1x         | 웹 통과                    | Invalid |
| 802.1x         | 조건부 웹 리<br>디렉션          | Valid   |
| 802.1x         | 스플래시 페<br>이지 웹 리디<br>렉션 | Valid   |
| 802.1x         | VPN 패스스<br>루            | Valid   |
| 고정 WEP         | 없음                      | Valid   |
| 고정 WEP         | 웹 인증                    | Valid   |
| 고정 WEP         | 웹 통과                    | Valid   |
| 고정 WEP         | 조건부 웹 리<br>디렉션          | Invalid |
| 고정 WEP         | 스플래시 페<br>이지 웹 리디<br>렉션 | Invalid |
| 고정 WEP         | VPN 패스스<br>루            | Valid   |
| 고정 WEP+ 802.1x | 없음                      | Valid   |
| 고정 WEP+ 802.1x | 웹 인증                    | Invalid |
| 고정 WEP+ 802.1x | 웹 통과                    | Invalid |
| 고정 WEP+ 802.1x | 조건부 웹 리<br>디렉션          | Invalid |
| 고정 WEP+ 802.1x | 스플래시 페<br>이지 웹 리디<br>렉션 | Invalid |
| 고정 WEP+ 802.1x | VPN 패스스<br>루            | Invalid |
| СКІР           | 없음                      | Valid   |
| СКІР           | 웹 인증                    | Valid   |
| СКІР           | 웹 통과                    | Valid   |
| СКІР           | 조건부 웹 리<br>디렉션          | Invalid |
| СКІР           | 스플래시 페<br>이지 웹 리디<br>렉션 | Invalid |
| СКІР           | VPN 패스스<br>루            | Valid   |

# <u>관련 정보</u>

- <u>Wireless LAN Controller 및 Lightweight Access Point 기본 구성 예</u>
- <u>WLC(Wireless LAN Controller)에 LAP(Lightweight AP) 등록</u>
- <u>Cisco Wireless LAN Controller 컨피그레이션 가이드, 릴리스 7.0.116.0</u>
- <u>무선 LAN 컨트롤러(WLC)에 대한 FAQ</u>

• <u>기술 지원 및 문서 - Cisco Systems</u>

이 번역에 관하여

Cisco는 전 세계 사용자에게 다양한 언어로 지원 콘텐츠를 제공하기 위해 기계 번역 기술과 수작업 번역을 병행하여 이 문서를 번역했습니다. 아무리 품질이 높은 기계 번역이라도 전문 번역가의 번 역 결과물만큼 정확하지는 않습니다. Cisco Systems, Inc.는 이 같은 번역에 대해 어떠한 책임도 지지 않으며 항상 원본 영문 문서(링크 제공됨)를 참조할 것을 권장합니다.